# EVOLVEO EasyPhone AD SK

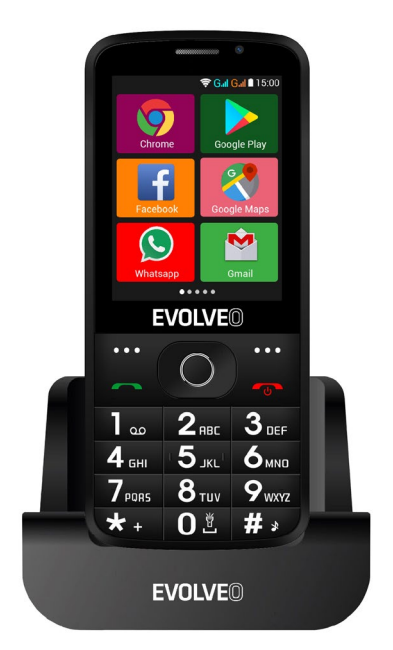

#### www.evolveo.com

#### Návod na používanie telefónu

#### 1. Popis telefónu

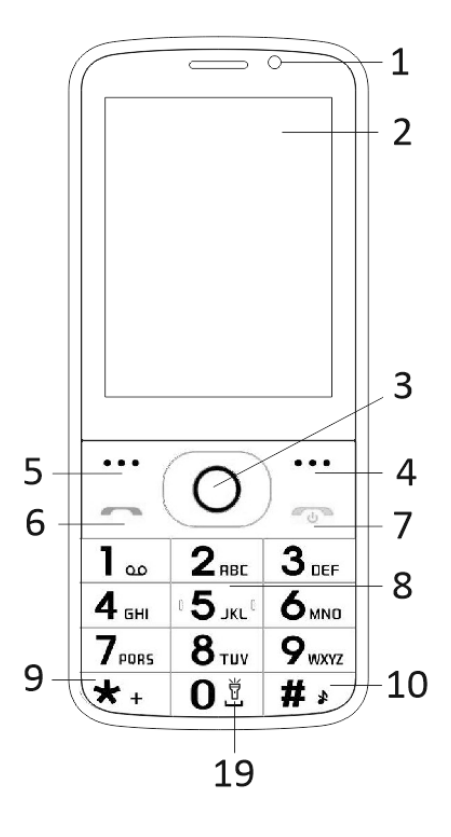

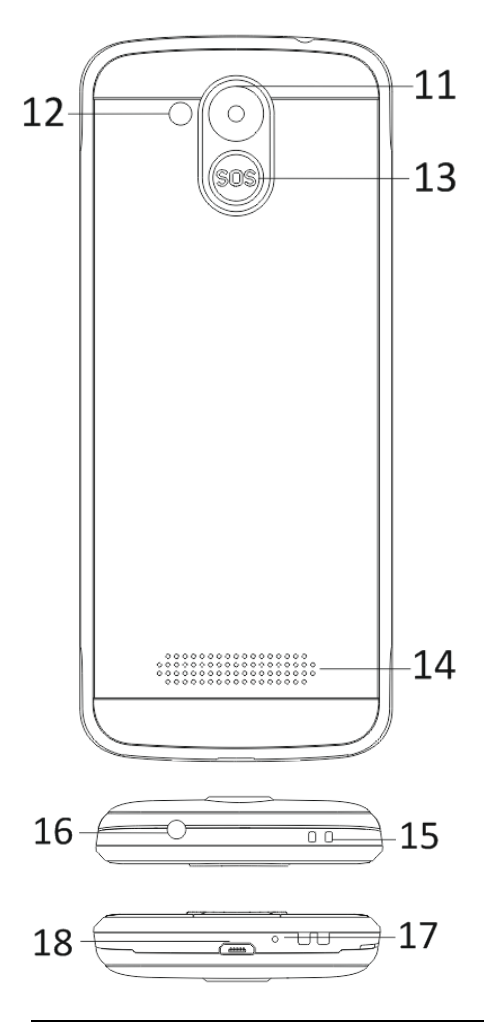

| 1                                            | Viacdotykový displej                                                                                                    |  |  |
|----------------------------------------------|----------------------------------------------------------------------------------------------------|--|--|
| 2                                            | Predný fotoaparát                                                                                                    |  |  |
| 3                                            | Navigačné tlačidlá                                                                                                    |  |  |
| 4                                            | Pravé funkčné tlačidlo                                                                                                    |  |  |
| 5                                            | Ľavé funkčné tlačidlo                                                                                                    |  |  |
| 6                                            | Tlačidlo volať                                                                                                    |  |  |
|                                              | Tlačidlo koniec hovoru /                                                                                                    |  |  |
| 7                                            | Zapnutie / Vypnutie telefónu                                                                                                    |  |  |
| 8                                            | Číselné tlačidlá                                                                                                    |  |  |
| 9                                            | Tlačidlo *                                                                                                    |  |  |
| 10                                           | Tlačidlo #                                                                                                    |  |  |
| 4.4                                          | Zadný fotoanarát                                                                                                    |  |  |
| 11                                           |                                                                                                    |  |  |
| 11<br>12                                     | Svetlo                                                                                                    |  |  |
| 11<br>12<br>13                               | Svetlo<br>Tlačidlo SOS                                                                                                    |  |  |
| 11<br>12<br>13<br>14                         | Svetlo<br>Tlačidlo SOS<br>Reproduktor                                                                                                    |  |  |
| 11<br>12<br>13<br>14                         | Svetlo<br>Tlačidlo SOS<br>Reproduktor<br>Otvor na pripevnenie                                                                              |  |  |
| 11<br>12<br>13<br>14<br>15                   | Svetlo<br>Tlačidlo SOS<br>Reproduktor<br>Otvor na pripevnenie<br>popruhu                                                                   |  |  |
| 11<br>12<br>13<br>14<br>15<br>16             | Svetlo<br>Tlačidlo SOS<br>Reproduktor<br>Otvor na pripevnenie<br>popruhu<br>Vstup pre slúchadlá                                            |  |  |
| 11<br>12<br>13<br>14<br>15<br>16<br>17       | Svetlo<br>Tlačidlo SOS<br>Reproduktor<br>Otvor na pripevnenie<br>popruhu<br>Vstup pre slúchadlá<br>Mikrofón                                |  |  |
| 11<br>12<br>13<br>14<br>15<br>16<br>17<br>18 | Svetlo<br>Tlačidlo SOS<br>Reproduktor<br>Otvor na pripevnenie<br>popruhu<br>Vstup pre slúchadlá<br>Mikrofón<br>USB                         |  |  |
| 11<br>12<br>13<br>14<br>15<br>16<br>17<br>18 | Svetlo<br>Tlačidlo SOS<br>Reproduktor<br>Otvor na pripevnenie<br>popruhu<br>Vstup pre slúchadlá<br>Mikrofón<br>USB<br>Podržaním zapnutie / |  |  |

| Tlačidlo                     | Funkcia                                                                                                    |  |  |  |
|------------------------------|----------------------------------------------------------------------------------------------------|--|--|--|
| Ľavé<br>funkčné<br>tlačidlo  | Rôzne funkcie v závislosti od<br>zvolenej ponuky.<br>Stlačením tohto tlačidla spustíte<br>funkciu, ktorá sa ihneď zobrazí v<br>ľavom dolnom rohu displeja.                                               |  |  |  |
| Pravé<br>funkčné<br>tlačidlo | Rôzne funkcie v závislosti od<br>zvolenej ponuky.<br>Stlačením tohto tlačidla<br>prejdete späť do predošlej<br>ponuky.                                                                                   |  |  |  |
| Tlačidlo<br>volať            | Stlačením tohto tlačidla začnete<br>hovor vybraného telefónneho<br>čísla.<br>Stlačením prijmete<br>prichádzajúci hovor.<br>Stlačením tlačidla v<br>pohotovostnom režime vstúpite<br>do histórie hovorov. |  |  |  |
| Tlačidlo<br>koniec<br>hovoru | Vypnutie telefónu: Dlhším<br>podržaním tlačidla v<br>pohotovostnom režime telefón<br>vypnete.<br>Zapnutie telefónu: Dlhším<br>podržaním tlačidla vypnutý<br>telefón opäť zapnete.                        |  |  |  |
|                              | Stlačením tohto tlačidla<br>prejdete späť do                                                                                                    |  |  |  |

|                                                                                        | pohotovostného režimu.                                                                                                    |  |  |
|----------------------------------------------------------------------------------------|----------------------------------------------------------------------------------------------------|--|--|
|                                                                                        | Stlačením tohto tlačidla<br>prejdete späť do hlavnej<br>ponuky.<br>Stlačením tohto tlačidla hovor<br>ukončíte.                                                                                                    |  |  |
| Navigačné<br>tlačidlá                                                                  | Použite navigačný kurzor doľava<br>a doprava pre pohyb a editáciu.<br>Listujte v kontaktoch /<br>telefónnych číslach / správach a<br>všetkých podponukách. Použite<br>navigačný kurzor nahor a nadol<br>pre pohyb a editáciu.<br>Stlačením kurzora zvolíte<br>vybrané možnosti.<br>V režime "FM rádio" použite<br>navigačný kurzor pre nastavenie<br>frekvencie. |  |  |
| Tlačidlo<br>SOS<br>Dlhším podržaním tlačidla<br>spustíte prednastavené tie<br>volanie. |                                                                                                    |  |  |
| Číselné<br>tlačidlá                                                                    | V pohotovostnom režime<br>umožňujú napísať telefónne<br>číslo pre následné vytočenie, v<br>režime editácie napísať písmená<br>a číslice.                                                                                                    |  |  |
| Tlačidlo *                                                                             | Dvojitým stlačením tlačidla "*"<br>v pohotovostnom režime<br>napíšete symbol "+".                                                                                                    |  |  |

|            | V režime FM rádio, Video<br>prehrávač a počas hovoru<br>stlačením tlačidla * znížite<br>hlasitosť.                                        |  |
|------------|----------------------------------------------------------------------------------------------------|--|
| Tlačidlo # | Stlačením tlačidla zmeníte<br>spôsob zadávania textu.<br>Dlhším podržaním tlačidla v<br>pohotovostnom režime zmeníte<br>profil užívateľa. |  |
|            | V režime FM rádio, Video<br>prehrávač a počas hovoru<br>stlačením tlačidla "#" zvýšite<br>hlasitosť.                                      |  |

#### 2. Popis ikon

Poznámka: Obrázky ikon sú iba ilustračné; vo vašom zariadení sa môžu líšiť.

| Ikona | Popis                                        | Ikona | Popis                                  |
|-------|----------------------------------------------|-------|----------------------------------------|
| at    | Zobrazuje<br>silu<br>telefónneho<br>signálu. |       | Zobrazuje<br>stav batérie<br>telefónu. |
| č     | Zmeškané<br>hovory.                          | Ę     | Neprečítané<br>správy.                 |
| •1)   | WiFi je<br>zapnutá.                          | *     | Bluetooth je<br>zapnuté.               |
| ŧ     | USB<br>úložisko je<br>zapnuté.               | *     | Režim<br>Lietadlo.                     |

#### 3. SIM karty. T-Flash karta a batéria

#### Inštalácia batérie

Otvorte kryt batérie na zadnej strane telefónu. Zarovnajte kontakty batérie s kontaktmi telefónu a batériu zľahka vsuňte na miesto. Kryt batérie vráťte späť.

#### Vybratie batérie

Vypnite telefón. Otvorte kryt batérie. Kryt opatrne uvoľnite posunutím a vyberte. Naddvihnite batériu a vyberte ju z telefónu.

#### Inštalácia SIM kariet

Toto zariadenie podporuje dve SIM karty. Ak je v telefóne nainštalovaná batéria, vyberte ju. Vložte SIM kartu do príslušného slotu tak, aby zlaté kontakty karty smerovali dolu a zrezaný roh smeroval von zo slotu. Celú SIM kartu vsuňte do slotu.

#### Inštalácia T-Flash kariet

Ak chcete rozšíriť kapacitu uloženia obrázkov, videí, hudby a ďalších súborov, môžete si kúpiť pamäťovú kartu a nainštalovať ju do vášho zariadenia. Ak je v telefóne nainštalovaná batéria, vyberte ju. Pamäťovú kartu vložte do slotu podľa ikony. Ak chcete vybrať pamäťovú kartu, postupujte opačným spôsobom.

#### 4. Nabíjanie batérie telefónu

Dobíjacia li-ion batéria dodávaná s telefónom je pripravená na okamžité použitie, nie je však nabitá. Nabíjanie urobte v troch jednoduchých krokoch: Nabíjačku pripojte k telefónu a zapojte ju do elektrickei zásuvky.

Indikátor stavu batérie v rohu displeja telefónu bude v pohybe, čím indikuje prebiehajúce nabíjanie.

Po nabití batérie sa indikátor stavu batérie prestane pohybovať a bude zobrazovať plné nabitie. Nabíjačku odpojte od mobilného telefónu a elektrickej zásuvky.

#### 5. Zapnutie/vypnutie telefónu

Stlačením príslušného tlačidla telefón zapnete/vypnete. Po zapnutí telefón automaticky skontroluje prítomnosť SIM kariet a na displeji zobrazia tieto informácie: Vložte PIN kód karty SIM1: Ak máte pre kartu SIM1 nastavený kód PIN.

Vložte PIN kód karty SIM2: Ak máte pre kartu SIM2 nastavený kód PIN.

Poznámka: PIN kód sa dodáva s vašou SIM kartou. Tento kód nahraďte čo najskôr vlastným PIN kódom. Ak trikrát po sebe zadáte chybný PIN kód, SIM karta sa uzamkne. Ak sa tak stane, musíte sa obrátiť na vášho poskytovateľa sieťových služieb a požiadať o kód PUK, aby ste mohli kartu opäť odomknúť. Toto platí pre obe SIM karty.

#### 6. Notifikačná lišta

Ak sa na notifikačnej lište objaví nové oznámenie, posuňte notifikačnú lištu dolu, aby ste videli obsah oznámenia.

#### 7. Rozšírenie hlavného rozhrania

Hlavné rozhranie môžete rozšíriť, čím poskytnete viac miesta novo pridaným skratkám a nástrojom.

Posúvaním prsta horizontálne zľava doprava na hlavnom rozhraní displeja sa pohybujete v rozšírenom rozhraní telefónu.

#### 8. Nainštalujte APK pomocou Správcu súborov

APK je podporovaný formát pre mobilný operačný systém Android. Skopírujte stiahnutý súbor APK na SD kartu a potom SD kartu vložte do telefónu. Kliknutím na hlavnú ponuku v pokojovom režime vstúpite do hlavnej ponuky. Kliknutím na "Správcu súborov" vstúpite do adresára na SD karte. Kliknite na súbor APK, ktorý chcete nainštalovať, a postupujte podľa sprievodcu inštalácií.

### Používanie telefónu

#### 1. Hlavné menu a jeho funkcie

#### 1) Záznamy hovorov

Umožňuje rýchle vytáčanie.

#### 2) <u>Kontakty</u>

Umožňuje zobraziť zoznam kontaktov. Prístup k zoznamu uložených telefónnych kontaktov.

#### 3) <u>Správy</u>

Umožňuje zobraziť odoslané a prijaté správy.

#### 4) <u>G-mail</u>

Umožňuje nastaviť e-mailové účty POP/IFMAP.

- 5) Facebook Lite
- 6) WhatsApp
- 7) <u>Mapy</u>
- 8) <u>FM rádio</u>

Na počúvanie rádia, najprv pripojte slúchadlá k telefónu.

#### 9) <u>SOS</u>

Možno nastaviť telefónne čísla pre SOS volanie.

Postup: Ak je SOS nastavené, dlhším podržaním tlačidla SOS na zadnej strane telefónu spustíte funkciu SOS, ktorá bude prebiehať nasledovne:

Zaznie hlasný poplach,

potom začne vytáčanie nastavených čísel tiesňového volania, každé číslo sa vytočí trikrát.

SOS sa zastaví, ak niektorá osoba na hovor odpovie alebo ak žiadna z osôb hovor neprijme ani po treťom neúspešnom vytočení. Zároveň sa na všetky čísla tiesňového volania pošle SMS s obsahom: "Som v nebezpečenstve, prosím o pomoc!".

#### 10) <u>Prehliadač</u>

Umožňuje surfovať po internete.

#### 11)<u>Music</u>

Zobrazí zoznam skladieb dostupných v telefóne. Umožňuje prezerať zoznam umelcov, albumov, skladieb a ďalších.

#### 12)<u>Video</u>

Umožňuje prezerať zoznam videí.

#### 13)<u>Kamera</u>

Umožňuje vyhotoviť fotky kedykoľvek budete chcieť. Váš inteligentný telefón je vybavený fotoaparátom s vysokým rozlíšením zaisťujúci vysokú kvalitu fotiek, ktoré sa automaticky ukladajú do Galérie. V aplikácii Kamera môžete zvoliť režim Videokamera na nahrávanie videosúborov.

#### 14) <u>Galéria</u>

Umožňuje ukladať a prezerať fotografie a videá.

#### 15) <u>Záznamník zvuku</u>

Umožňuje nahrávať zvuky.

#### 16)<u>Súbory</u>

Umožňuje zobraziť súbory a inštalovať súbory vo formáte APK.

#### 17) <u>Hodiny</u>

Umožňuje nastaviť čas budíka.

#### 18) <u>Kalkulačka</u>

Umožňuje rýchlo robiť aritmetické výpočty.

#### 19) <u>Kalendár</u>

Umožňuje zobraziť kalendár a pridávať udalostí.

#### 20) Obchod Play

Prihláste sa k vášmu G-mail účtu, zobrazte všetky dostupné aplikácie a stiahnite si z tisícov aplikácií dostupných na Google Market zvaných Obchod Play.

Poznámka: Ak chcete túto aplikáciu používať, pripojte sa najprv k internetu.

21) Nainštalované aplikácie

22) Nastavenie

#### 2. WiFi

Váš inteligentný telefón podporuje WiFi pripojenie, ktoré umožňuje bezdrôtové pripojenie k internetu. Vďaka tomu môžete surfovať na internete.

Prejdite do Nastavenia--WiFi, zapnite WiFi.

Vstúpte do režimu WiFi a zvoľte z dostupných aktívnych hotspotov, ku ktorým sa chcete pripojiť.

Ak zvolený hotspot vyžaduje heslo, musíte najprv zadať správne heslo, až potom bude pripojenie možné.

#### 3. Písanie textu

#### 1) Inteligentná klávesnica

Váš inteligentný telefón pri písaní automaticky opravuje a navrhuje slová.

#### 2) Vybrať, kopírovať a vložiť

Stlačením a podržaním textového obsahu vyvoláte lupu a prstom posúvate kurzor. Potom zvoľte funkciu vybrať, kopírovať alebo vložiť. Týmto spôsobom môžete ľahko skopírovať text z webových stránok, e-mailov a textových správ.

## Údržba

Obyčajné nečistoty odstráňte suchou mäkkou handričkou.

Na čistenie telefónu nepoužívajte tvrdé materiály, benzén ani riedidlá, hrozí poškriabanie povrchu telefónu a vyblednutie farieb.

# Potrebujete poradiť aj po prečítaní tohto návodu?

Najprv si prečítajte "Najčastejšie otázky" na adrese <u>www.evolveo.com</u> alebo kontaktujte technickú podporu spoločnosti EVOLVEO.

#### Záruka sa NEVZŤAHUJE na:

- používanie zariadenia na iné účely, než na ktoré je navrhnuté,
- inštaláciu iného firmware než toho, ktorý do zariadenia inštaloval výrobca, alebo toho, ktorý je k dispozícii na stiahnutie na <u>ftp://ftp.evolveo.com</u>
- mechanické poškodenie spôsobené nevhodným používaním;
- škody spôsobené prírodnými živlami, ako sú oheň, voda, statická elektrina, prepätie atď.
- škody spôsobené opravami vykonanými nekvalifikovanou osobou,
- poškodenie záručnej pečate alebo nečitateľné výrobné číslo zariadenia.

Likvidácia: Symbol preškrtnutého kontajnera na výrobku, v priloženej dokumentácii alebo na obale znamená, že v štátoch Európskej únie sa všetky elektrické a elektronické zariadenia, batérie a akumulátory po skončení životnosti musia likvidovať oddelene v rámci triedeného odpadu. Nevyhadzujte tieto výrobky do netriedeného komunálneho odpadu.

# **O C E** VYHLÁSENIE O ZHODE

Týmto spoločnosť Abacus Electric, s.r.o. vyhlasuje, že telefón EVOLVEO EasyPhone AD spĺňa požiadavky noriem a predpisov, ktoré sú relevantné pre daný typ zariadenia.

Plné znenie Vyhlásenia o zhode nájdete na <u>ftp://ftp.evolveo.com/ce</u>

Copyright © Abacus Electric, s.r.o. <u>www.evolveo.com</u> <u>www.facebook.com/EvolveoCZ</u>

Všetky práva vyhradené. Konštrukcia a technická špecifikácia výrobku sa môžu zmeniť bez predošlého upozornenia.